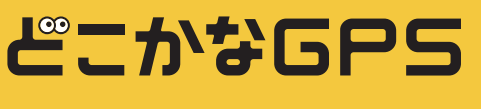

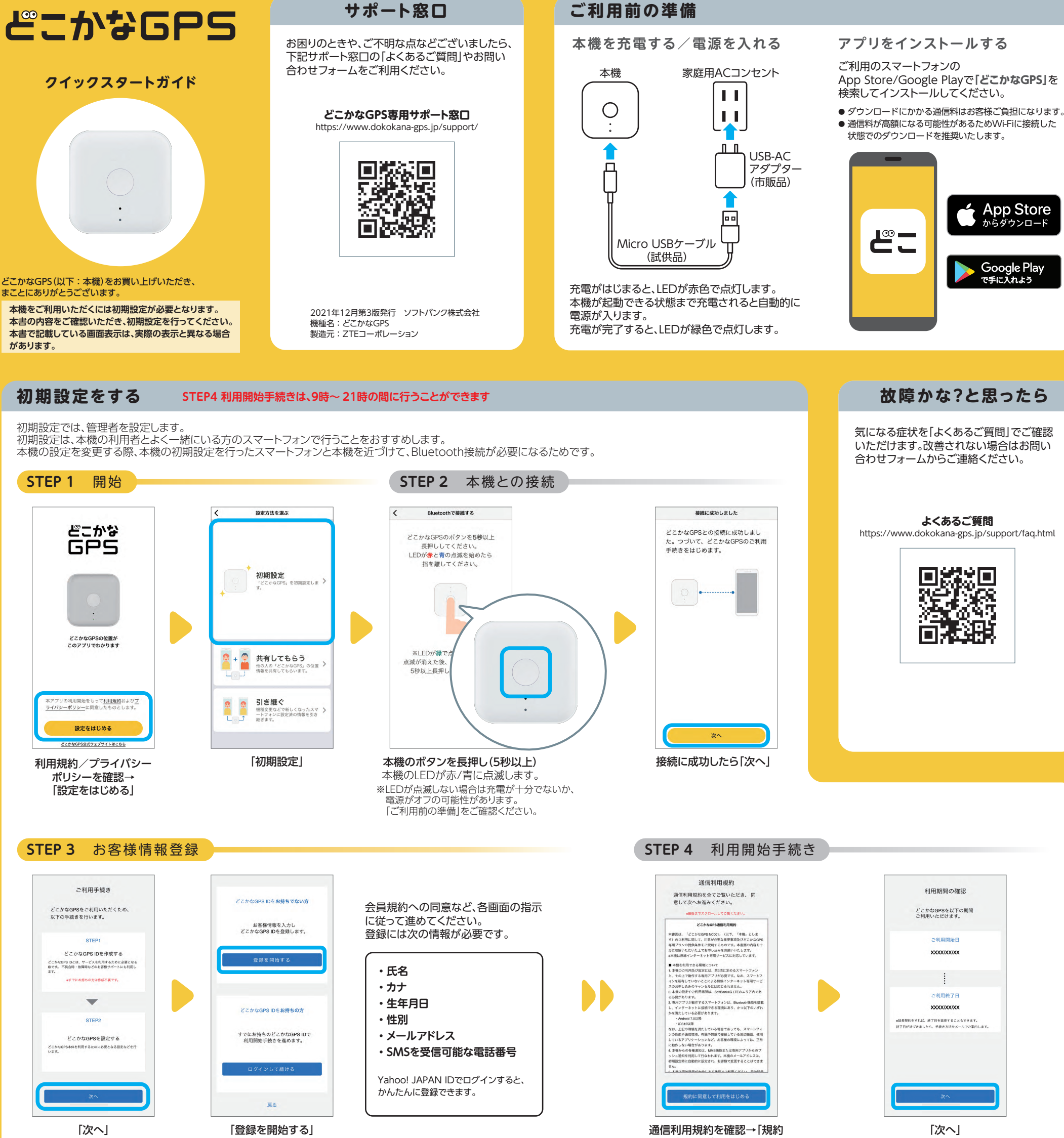

※2台目の登録や再設定など、既にIDを お持ちの方は、「ログインして続ける」 をタップし、STEP 4に進みます。

に同意して利用をはじめる」

## **STEP 5** プロフィール設定/通知設定

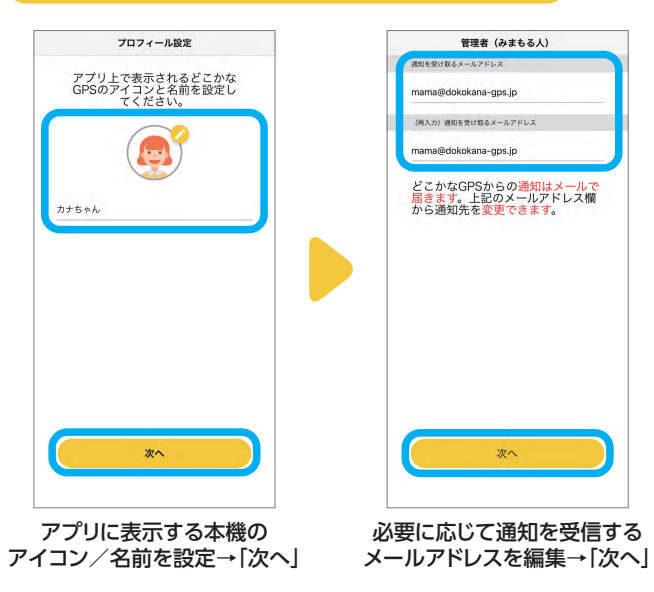

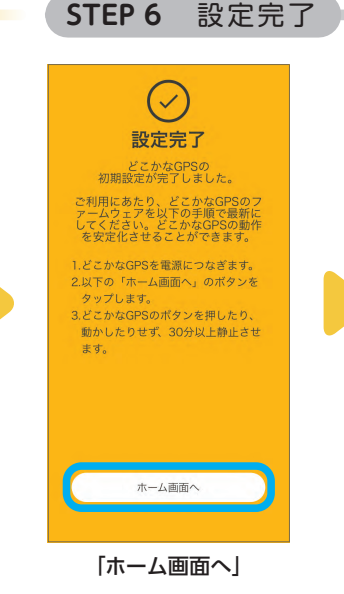

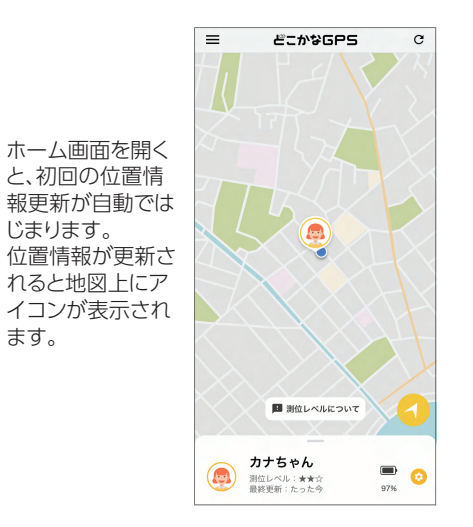

【お願い】 初期設定が完了したら 本機を充電状態にしたまま 静止状態にしてください 11 Ο пп ---充電により、本機のバッテリー残量が

60%以上になり、そのまま10分以上の静 止が続くと、最新ファームウェアの更新を 確認します。 最新状態を保つため、充分に充電してか らご利用ください。

## どこかなGPSの位置情報を確認する(基本的な使いかた)

本機の位置情報を確認できます。お買い上げ時、測位間隔は5分に設定されています。 一定時間動きが無いときは、位置情報は更新されません。

## メニュー

本機の追加や、各種情報にアクセスできます。

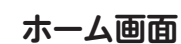

アプリのメイン画面です。 本機の最新の位置情報を確認でき、各機能にアクセスできます。 移動履歴

本機の移動履歴(最大3か月間)を確認できます。

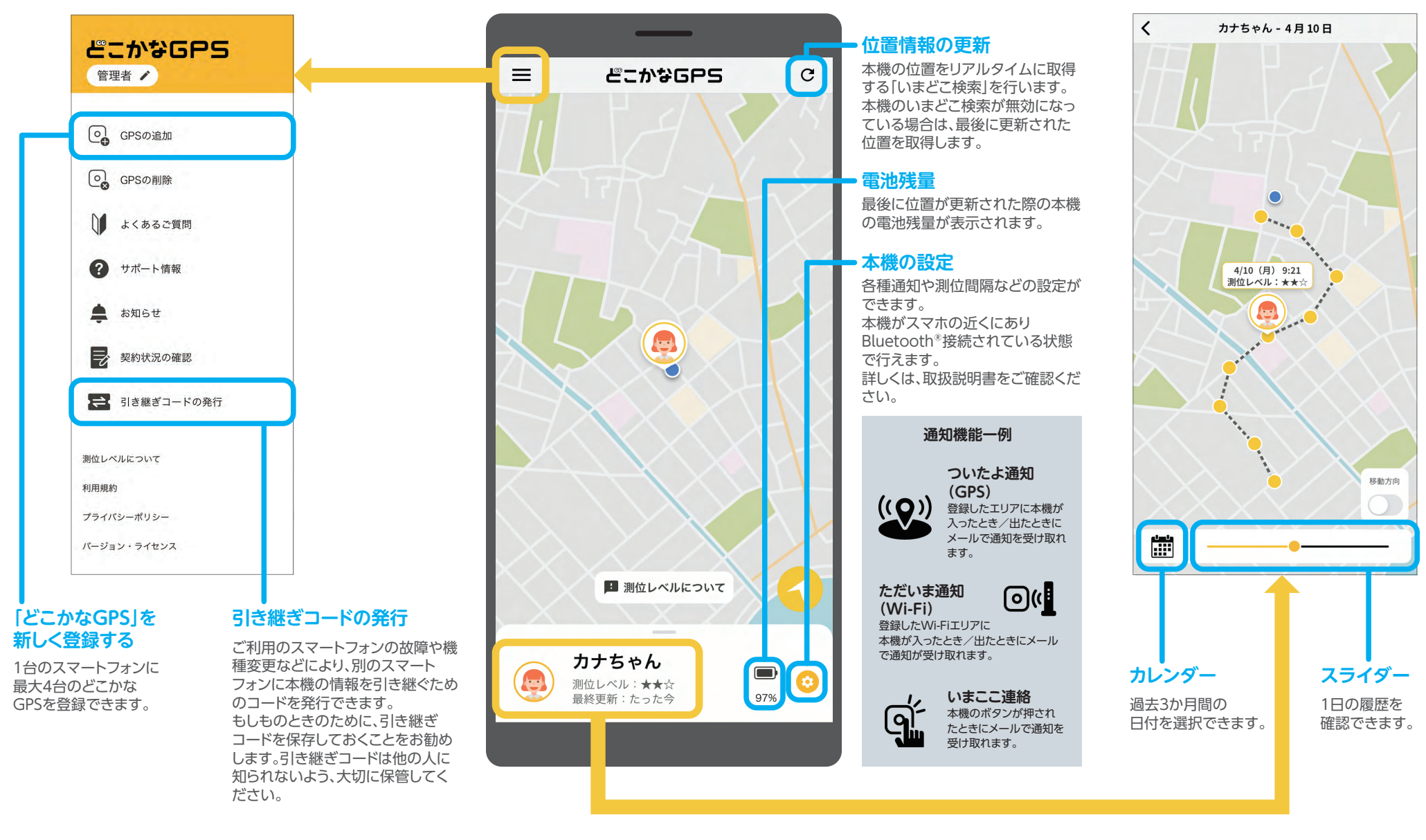

## どこかなGPSをみまもる人を追加する

本機の位置情報は最大3人に共有できます。追加するメンバーのスマートフォンにあらかじめ「どこかなGPS」アプリをインストールしてください。 管理者のスマートフォンと本機がBluetooth®で接続されている状態で設定できます。

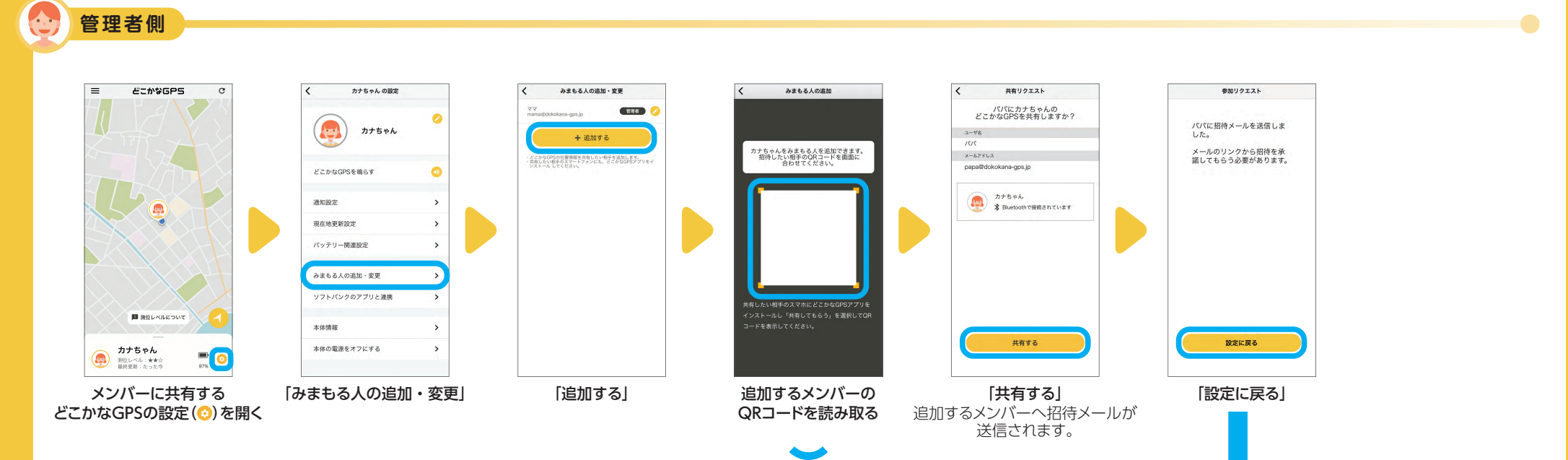

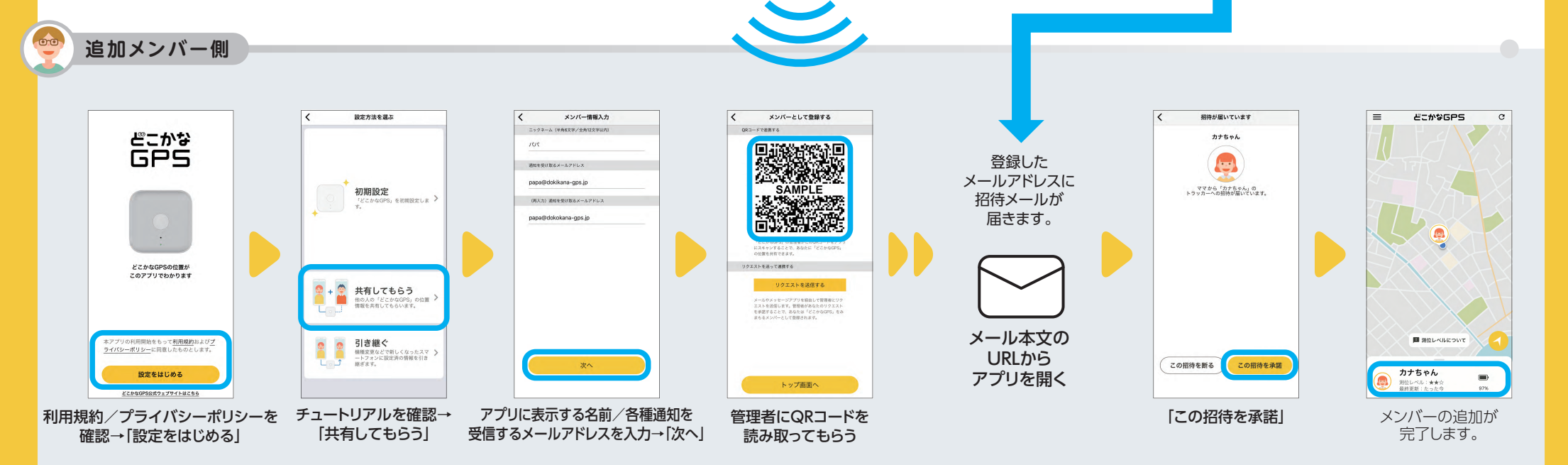